GUÍA RÁPIDA PARA EL ENVÍO DE LAS ACTUACIONES ANUALES

er colabo

(OBLIGACIONES DE LA ENTIDAD COLABORADORA DE LA ADMINISTRACIÓN HIDRÁULICA - ECAH)

#### **SEDE ELECTRÓNICA**

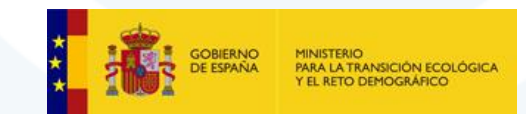

Versión 1

## **ESQUEMA GENERAL DEL PROCEDIMIENTO**

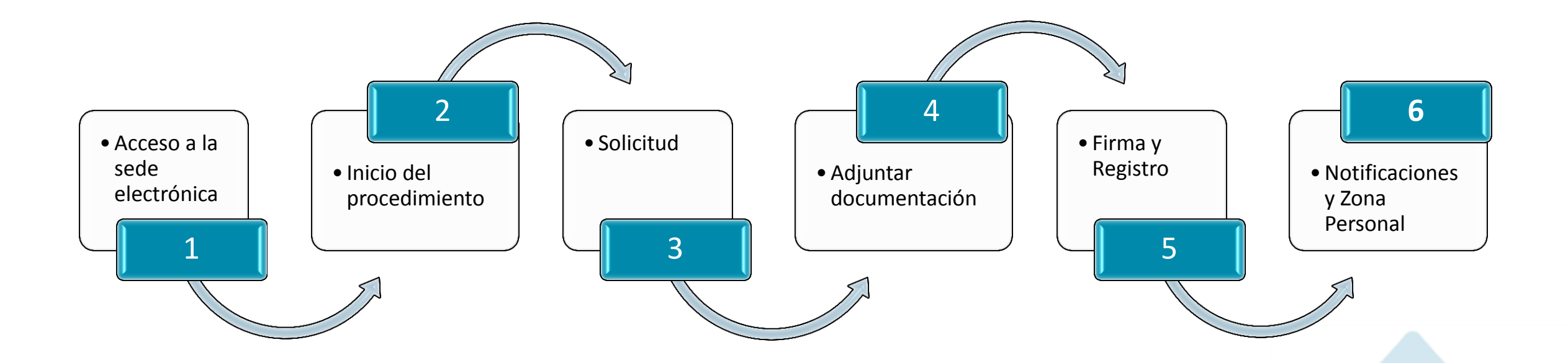

#### Información de apoyo

- ORDEN MAM/985/2006, de 23 de marzo, por la que se desarrolla el régimen jurídico de las entidades colaboradoras de la administración hidráulica en materia de control y vigilancia de calidad de las aguas y de gestión de los vertidos al dominio público hidráulico.
- Entidades colaboradoras de la administración hidráulica

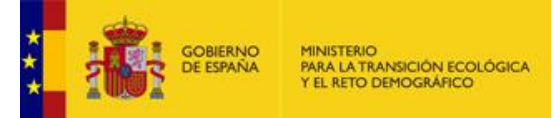

# ACCESO A LA SEDE ELECTRÓNICA —

Acceda a la <u>Sede Electrónica</u> del MITECO Ministerio para la Transición Ecológica y el Reto Demográfico y

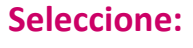

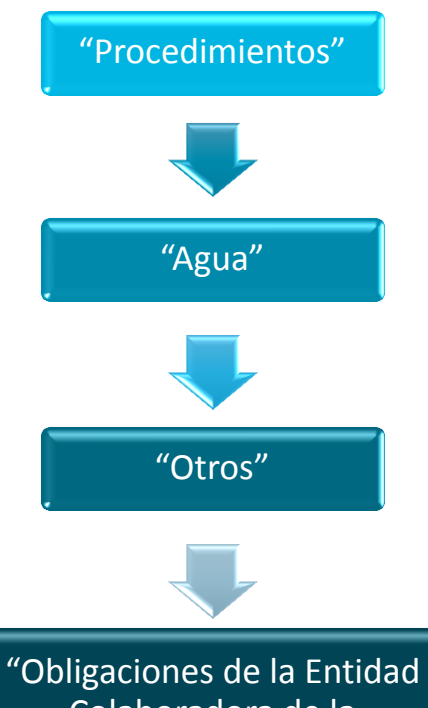

Colaboradora de la Administración Hidráulica (ECAH)"

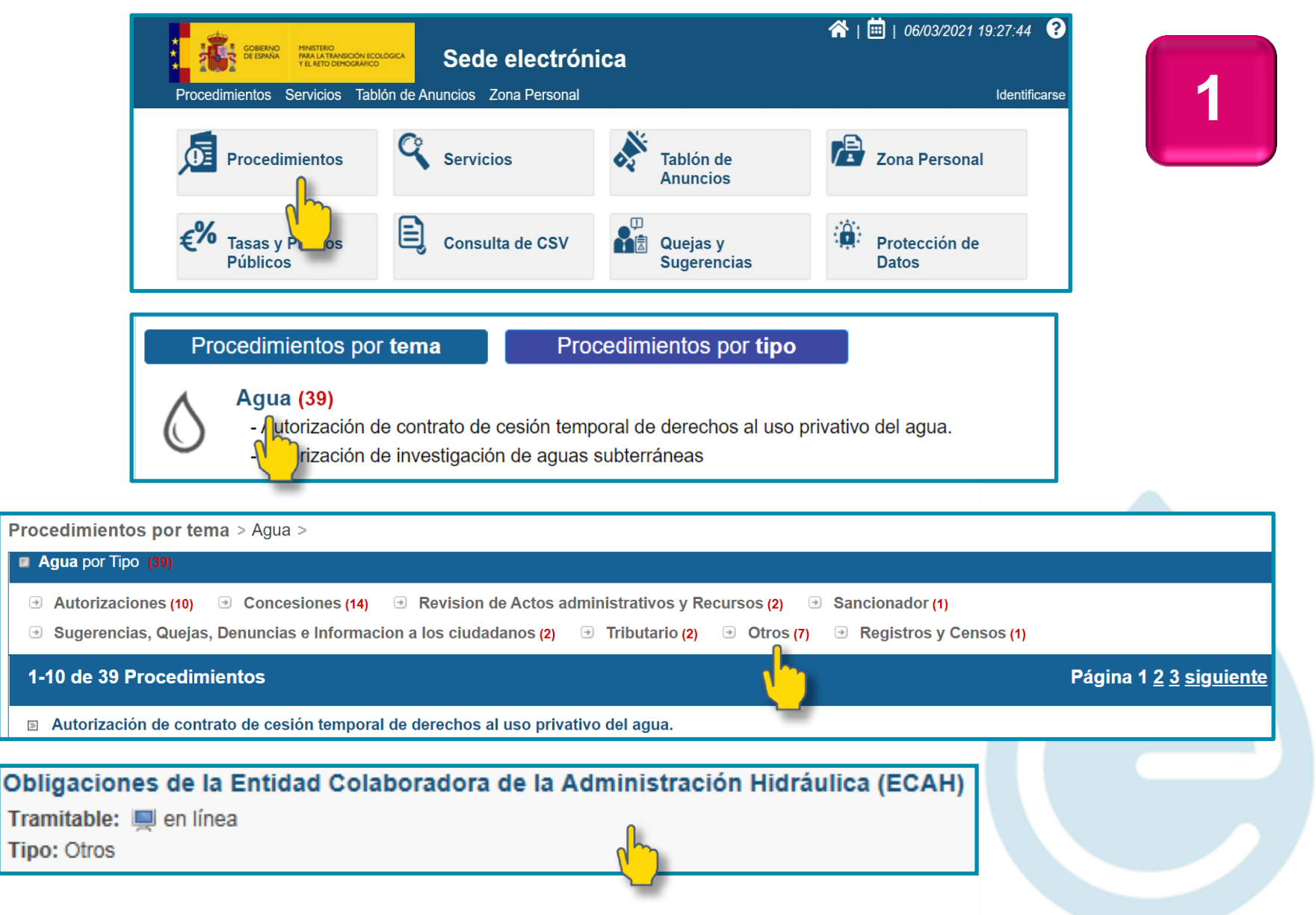

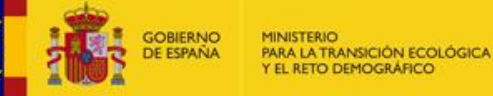

## ACCESO A LA SEDE ELECTRÓNICA

*El "Buscador" de la página de "Procedimientos" permite acceder directamente al procedimiento deseado a través de las palabras clave* 

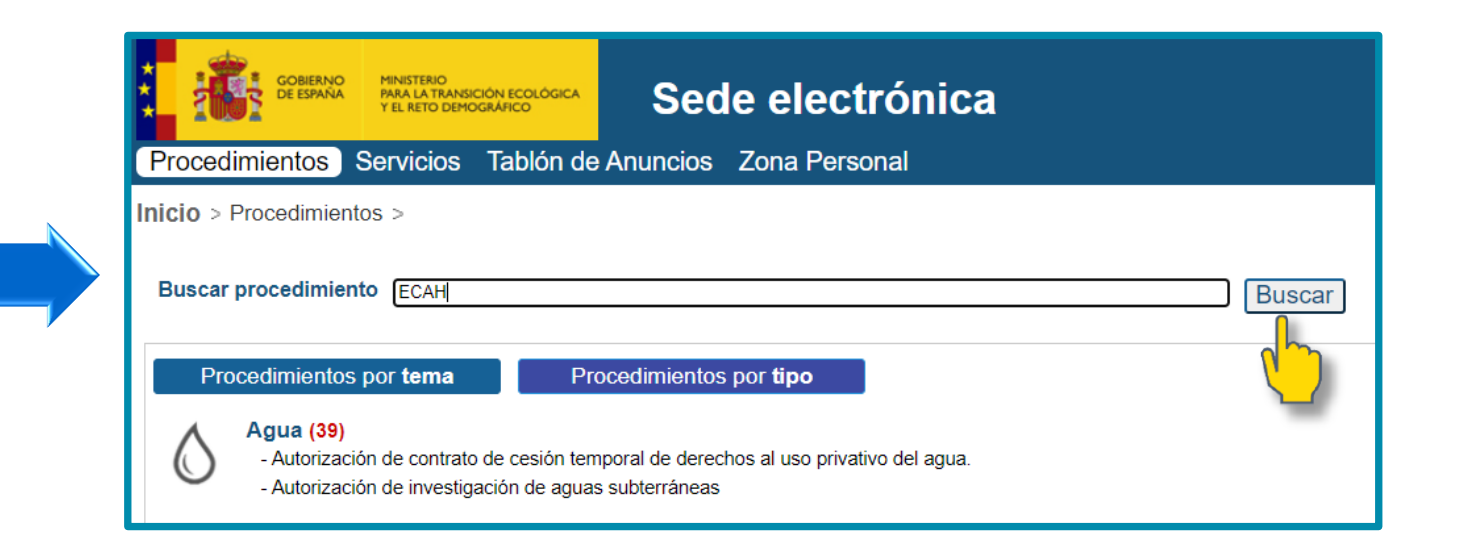

| Tema | ecan<br>Seleccione una opción | ~ | Mostrar sólo procedimientos en plazo     Mostrar sólo procedimientos por Internet |
|------|-------------------------------|---|-----------------------------------------------------------------------------------|
| Tipo | Seleccione una opción         | ~ | Mostrar sólo procedimientos por internet                                          |
| про  |                               | • |                                                                                   |

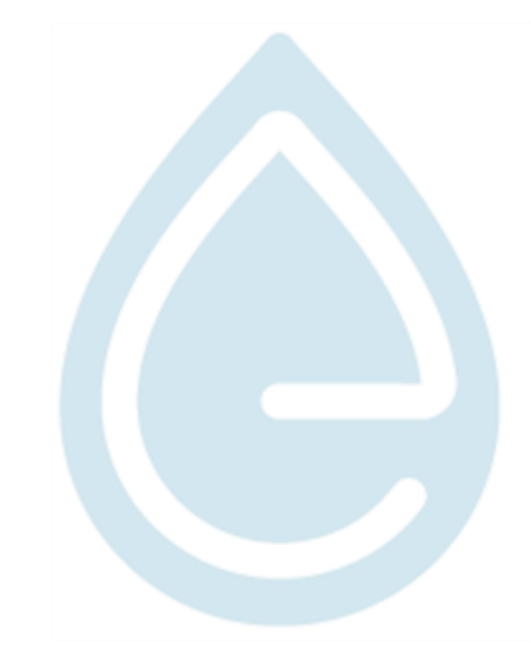

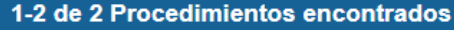

 Obligaciones de la Entidad Colaboradora de la Administración Hidráulica (ECAH) Tramitable: Incea Tema: Agua

Tipo: Otros

Obtención y mantenimiento del título de Entidad Colaboradora de la Administración Hidráulica (ECAH) Tramitable: III en línea

Tema: Aqua

Tipo: Otros

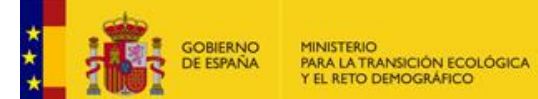

### INICIO DEL PROCEDIMIENTO —

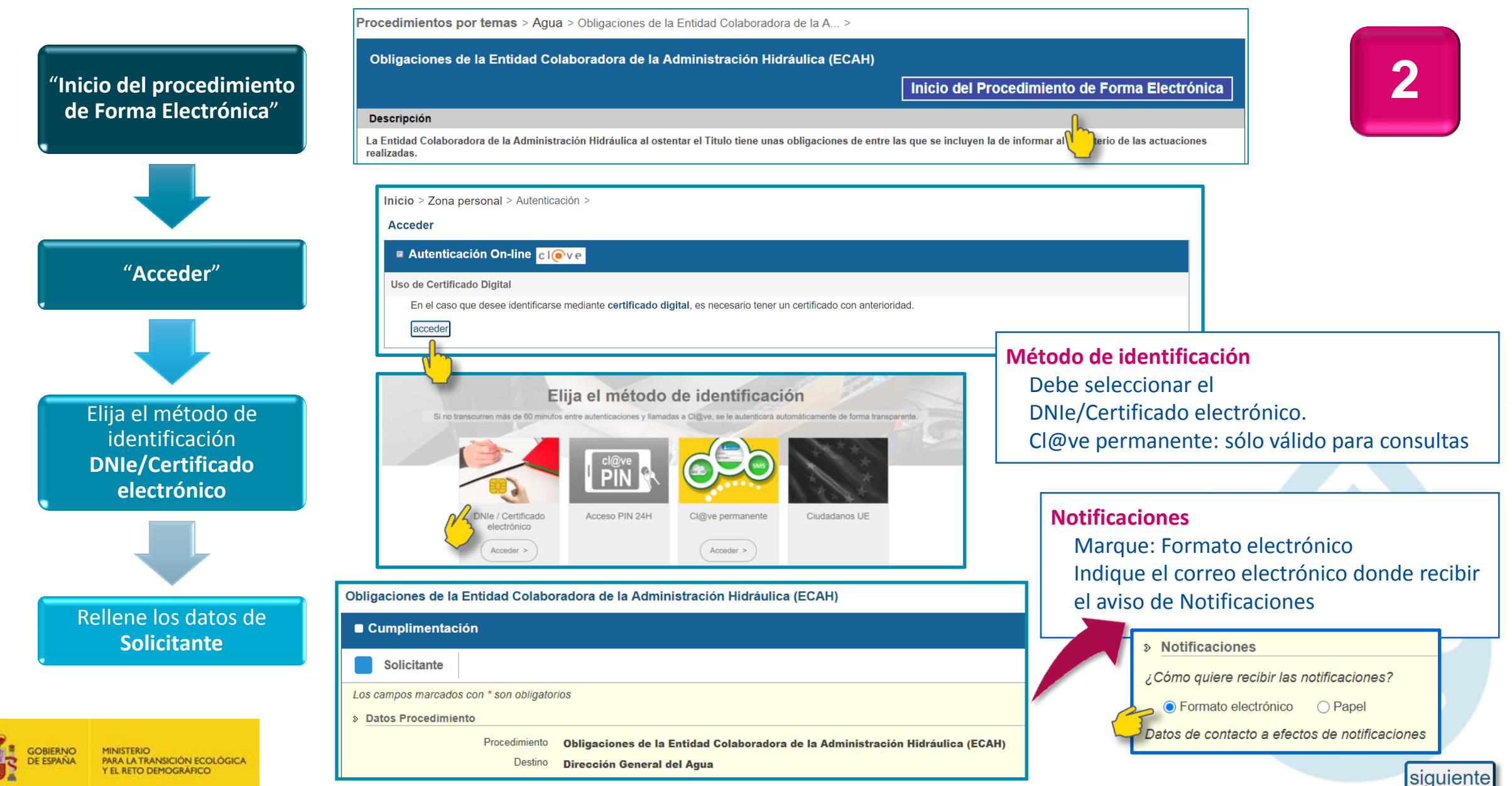

Solicitud

En el apartado "Adjuntar Formulario de solicitud" debe remitir la relación de actuaciones realizadas en el ámbito de la Orden MAM/985/2006, de 23 de marzo, con periodicidad anual y a ejercicio vencido.

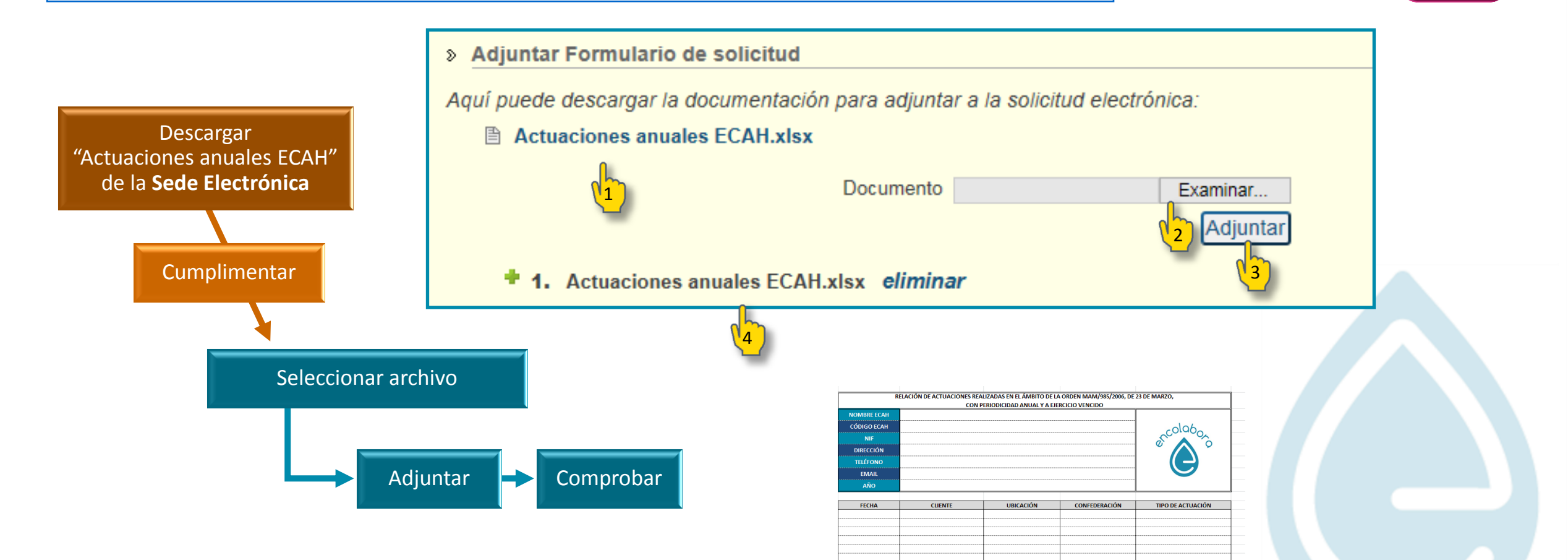

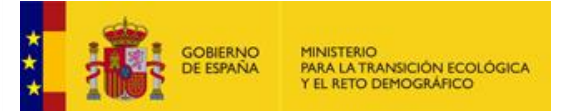

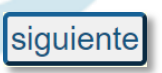

SOLICITUD ·

# ADJUNTAR DOCUMENTACIÓN —

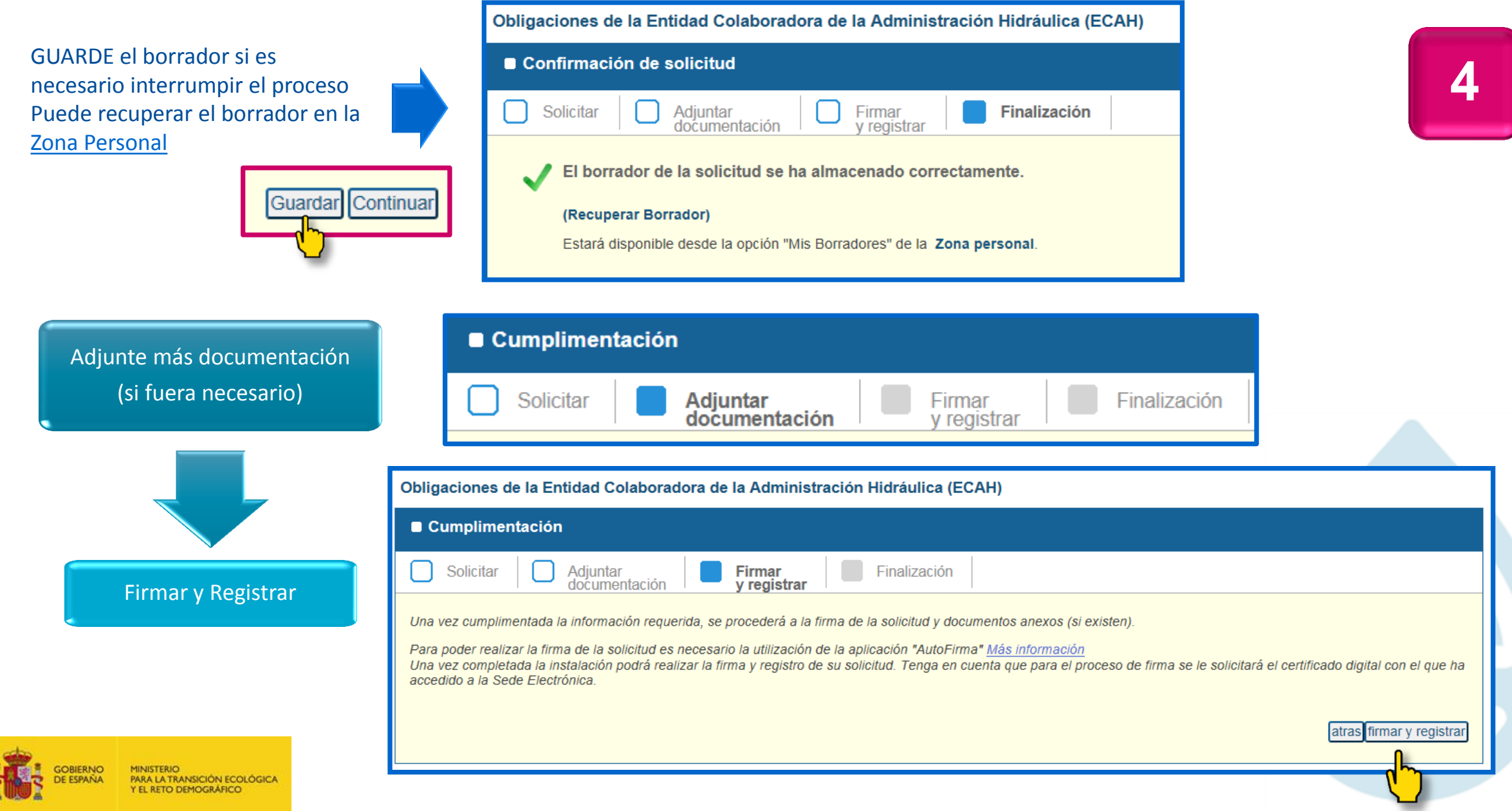

#### FIRMA Y REGISTRO —

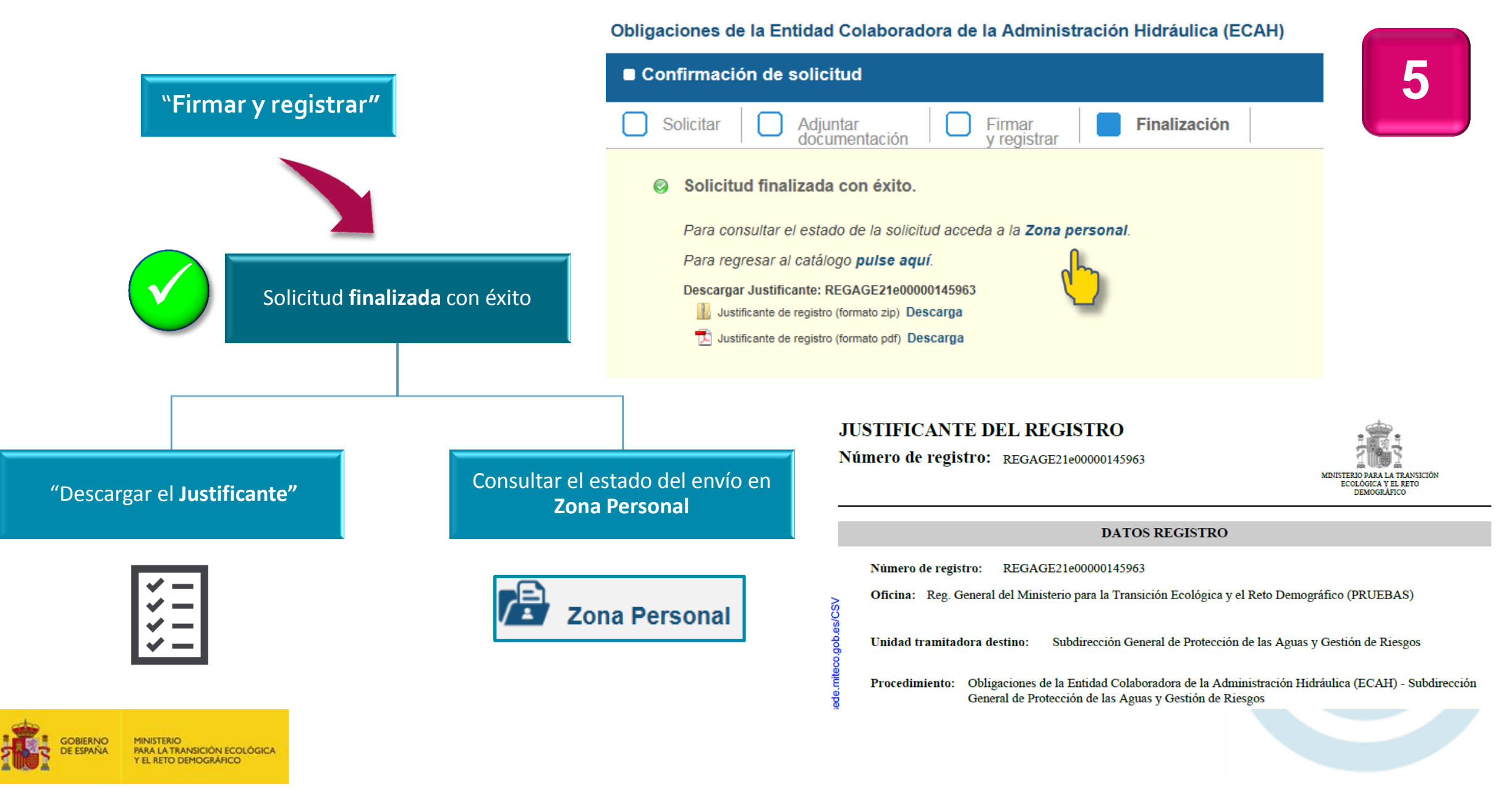

### **NOTIFICACIONES Y ZONA PERSONAL** —

| al          | Mis datos<br>Mis Borradores           | <ul> <li>Mis Borradores y Mis Solicitudes:         <ul> <li>Confirmar el estado del envío.</li> <li>Comprobar la documentación adjuntada.</li> <li>Añadir nuevos documentos.</li> </ul> </li> </ul>                                                    |        |
|-------------|---------------------------------------|----------------------------------------------------------------------------------------------------|--------|
| Zona Person | Mis Solicitudes<br>Mis Notificaciones | <ul> <li>Mis notificaciones</li> <li>Permite acceder al contenido de los avisos enviados por la Administración Pública al correo electrónico especificado en la solicitud.</li> <li>Consultar Mis Notificaciones para conocer el contenido.</li> </ul> |        |
|             |                                       | Procedimientos Servicios Tablón de Anuncios Zona Personal                                                                                                    |        |
|             | Mis Liquidaciones                     | Inicio > Zona Personal > Mis Solicitudes >                                                                                                    |        |
|             |                                       | Mis Datos         Mis Borradores         Mis Solicitudes         Mis Notificaciones         Mis Liquidaciones                                                                                                    |        |
|             |                                       | Procedimiento: Fec. Inicio:   N.Registro Inicial: Fec. Fin:   Estado: Estados   Solicitud: EN REPRESENTACION                                                                                                    | Buscar |
|             |                                       | Solicitudes por página 10 ✓ 1 - 10 de 397 - EN REPRESENTACION (CERTIFICADO) Página 1/40 >                                                                                                    | >>     |
|             |                                       | PROCEDIMIENTO N.REGISTRO INICIAL SOLICITANTE REPRESENTANTE ESTADO FECHA                                                                                                    |        |
|             |                                       | Obligaciones de la Entidad Colaboradora de la Administración Hidráulica (ECAH)       REGAGE21e00000145963       Q01000001       10000322Z       Solicitado       20/04/2021         11:17:57                                                           |        |
|             |                                       |                                                                                                    |        |

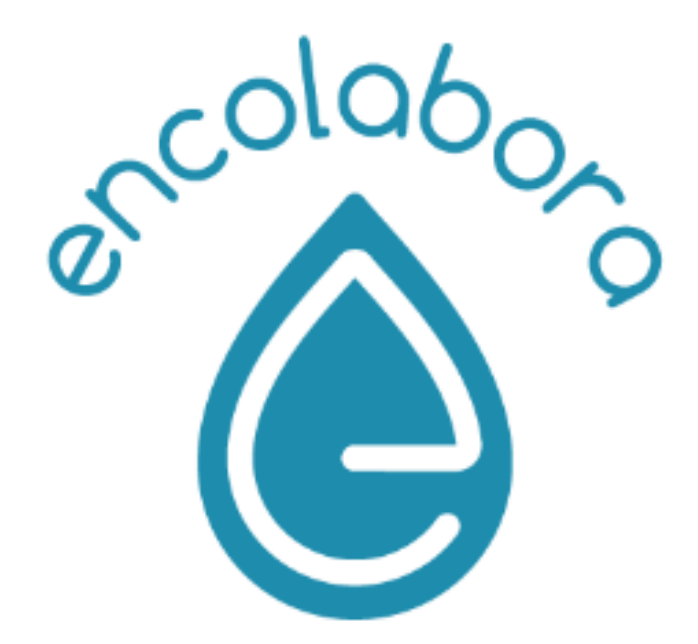

Correo de contacto: entidades\_colaborado@miteco.es

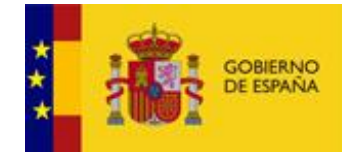

MINISTERIO PARA LA TRANSICIÓN ECOLÓGICA Y EL RETO DEMOGRÁFICO

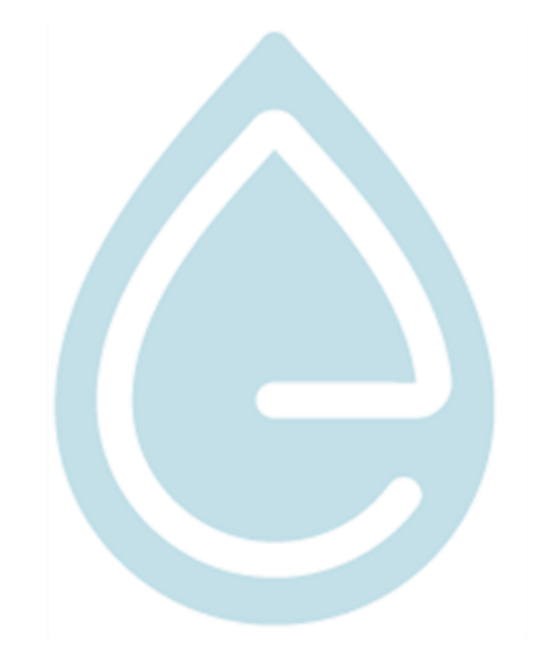